## ¿Cómo creo tareas con contenidos Richmond?

Last Modified on 01/09/2025 11:48 am CDT

**Teachers menu** 

**Read in English** 

- 1. En la página de inicio, haz clic en la clase a la que quieras asignar una tarea.
- 2. Selecciona el producto y la unidad que quieras incluir en la tarea.
- 3. Haz clic en las actividades que quieras incluir en la tarea.
- 4. Haz clic en Assign selected content.
- 5. Escribe el título, descripción, fecha de inicio y fecha de entrega de la tarea.
- Selecciona los estudiantes a quienes quieres asignar la tarea (Select All selecciona toda la lista).
- 7. Haz clic en **Send**.

## Ve el siguiente video:

Your browser does not support HTML5 video.

If you would like to learn more about the use of the platform, please visit our knowledge base at the following link: https://rlp-ug.knowledgeowl.com/help/teacher